# Visningstyp Pivot

## Lathund, Vitec Verksamhetsanalys

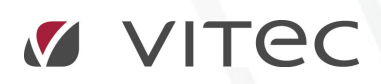

VITEC Affärsområde Fastighet • www.vitec.se • infofastighet@vitec.se • Växel 090-15 49 00

CÖTEBORG: REDEG 1 C, 426 77 V. FRÖLUNDA · KALMAR: BORGMÄSTAREGATAN 5, BOX 751, 391 27 KALMAR, VÄXEL: 0480-43 45 00 · LINKÖPING: SNICKAREGATAN 20, BOX 472, 581 05 LINKÖPING · MALMÖ: RUNDELSGATAN 16, 211 36 MALMÖ · STOCKHOLM: LINDHAGENSGATAN 116, BOX 30206, 104 25 STHLM, VÄXEL: 08-705 38 00 · UMEÅ: TVISTEVÄGEN 47, BOX 7965, 907 19 UMEÅ · VÄSTERÅS: KOPPARBERGSVÄGEN 17, BOX 209, 721 06 VÄSTERÅS · ÖSTERSUND: PRÄSTGATAN 51, 831 34 ÖSTERSUND, VÄXEL: 08-705 38 00

### INNEHÅLLSFÖRTECKNING

| Allmänt                                       | 4 |
|-----------------------------------------------|---|
| Konfigurera rapport för pivoterad visningstyp | 4 |
| Exempel                                       | 5 |

#### Allmänt

I Verksamhetsanalys har det hittills varit så att rapporterna byggts upp med posterna ordnade radvis. Vad som visas kolumnvis beror vilken visningstyp som är vald. För visningstyp sammanställd visas värdetyper av olika slag och för olika perioder. För visningstyp uppdelad visas kostnadsställen eller olika grupperingar av kostnadsställen. Från och med version 7.53 kan man även använda visningstyp Pivot. I den visningstypen visas kostnadsställena lodrätt och posterna vågrätt, dvs. rapporten är pivoterad jämfört med en normal uppdelad rapport.

#### Konfigurera rapport för pivoterad visningstyp

En pivoterad rapport definieras i Kolumnverktyget.

| Kolumnverktyget                                                               |                                        |                                                                                                    | )                                    |
|-------------------------------------------------------------------------------|----------------------------------------|----------------------------------------------------------------------------------------------------|--------------------------------------|
| Definition Behörigheter                                                       |                                        |                                                                                                    |                                      |
| Kolumnverktyg                                                                 | <ul> <li>Visningstyp</li> </ul>        | ·                                                                                                    | Exportera rapport                    |
| Avv utf bud<br>Balansräkning<br>Budget 2013<br>Förvaltarrapport<br>Vy Ta bort | Samn<br>Uppd<br>Pivote<br>Visa<br>Anvä | nanställd<br>lelad<br>erad <b>Driftnettorapport v</b><br>rapportfliken i Verksamhetsanalys<br>and för projektuppföljning | Importera rapport<br>Kopiera rapport |

Varje rapportflik har nu tre visningstyper: Sammanställd, Uppdelad och Pivoterad.

Kolumnerna som ska visas definieras specifikt för respektive visningstyp.

När man väljer **Pivoterad** så aktiveras droplistan till höger om radioknappen. Där anger man vilken rapportmall som den pivoterade rapporten kan hämta rader från.

| Kolumner i Förv | altarrapport,   |   |                                       |                      |
|-----------------|-----------------|---|---------------------------------------|----------------------|
| Namn            | Formelbenämning |   | Kolumntyp:                            | Årsvis ackumulerad 💌 |
| Kolumn1         | B#              |   | Rapportrad:                           | SUMMA INTÄKTER <     |
| Kolumn2         | C#              |   | Visningsnamn:                         | Namp# Utfall         |
| Kolumn3         | D#              |   | · · · · · · · · · · · · · · · · · · · |                      |
| Kolumn4         | E#              |   | Ar:                                   | U                    |
|                 |                 |   | Månad:                                | 0                    |
|                 |                 |   | Månad relativ:                        | 0                    |
|                 |                 |   | Värdetyp:                             | Utfall 🗸             |
|                 |                 | - | E                                     |                      |

När knappen pivoterad är vald så aktiveras droplistan **Rapportrad.** Här visas alla rapportrader i den rapport man har kopplat. För varje kolumn som sedan läggs in i rapporten väljer man här vilken rapportrad i den valda rapporten som ska ligga till grund för kolumnen. Man kan lägga in postrader, summarader, formelrader och nämnarrader. Det som visas i kolumnerna är beräknat på servern. Om det är en summa så visas alltså enbart resultatet av summaberäkningen.

I rutan **Visningsnamn** skrivs automatiskt texten **#Namn** in när man skapar nya kolumner. Det innebär att kolumnrubriken byts ut mot namnet på kopplad rapportrad i samband med att rapporten byggs. #Namn kan uteslutas eller kombineras med andra texter för önskat resultat.

I och med att man kan välja olika värdetyper för varje kolumn kan man t ex jämföra driftnetto utfall med driftnetto budget för flera fastigheter på ett överskådligt sätt.

#### Exempel

I bilden nedan visas en rapport där man valt att enbart visa **Summa intäkter** för två värdetyper, utfall och budget. Observera att raduppbyggnaden i den pivoterade rapporten återspeglar nivåerna i den valda trädnoden. Det läggs in en summarad för varje nivå samt en totalsumma längst ned.

| Kostnadsställen 👻 🕂                                                                                                    | Kontrakts                                                  | simulering [        | Doku        | iment 🧟 Ar                                 | halys / Avviutfi                              |
|----------------------------------------------------------------------------------------------------|------------------------------------------------------------|---------------------|-------------|--------------------------------------------|-----------------------------------------------|
| <ul> <li>O Förvaltare/Fastighet</li> <li>Administration</li> <li>Anders Thörn</li> </ul>                                                                                                    | Fastighet Total<br>Rapport:                                | t<br>Driftnettorapp | ort         |                                            |                                               |
| 044 Volvo     045 BMW                                                                                                    | Visningstyp:                                               | Pivoterad           | SUM<br>INTA | Enhet:<br>IMA<br>IKTER                     | Belopp Kr<br>SUMMA<br>INTÄKTER                |
| <ul> <li>Fredrik Strandh</li> <li>Fredrik Strandh</li> <li>Patrik Rönnbäck</li> <li>Thomas Eklund</li> <li>II Agare/Fastighet</li> <li>Ot4 Volvo</li> <li>O44 Volvo</li> <li>O45 BMW</li> <li>Vitec Fastigheter AB</li> <li>O38 Arrende 1</li> <li>O39 Mercedes</li> <li>O40 Audi</li> <li>O41 Knubbsälen 2</li> <li>O42 Uttern</li> <li>O43 Laxen</li> </ul> | Period<br>Typ                                              |                     |             | 2013 aug<br>Utfall                         | 2013 aug<br>Budget 2013 룾                     |
|                                                                                                    | 044 Volvo<br>045 BM/V<br>Summa: Viteo                      | : Bostäder AB       |             | 6 363 290<br>2 978 275<br><b>9 341 565</b> | 6 348 560<br>2 971 537<br><b>9 320 097</b>    |
|                                                                                                    | 038 Arrende 1<br>039 Mercedes<br>040 Audi<br>041 Koubbsäle | n 2                 |             | 75 776<br>4 969 552<br>3 293 315           | 75 491<br>4 952 164<br>3 039 316<br>6 857 860 |
|                                                                                                    | 042 Uttern<br>043 Laxen<br>Summa: Viteo                    | : Fastigheter A     |             | 1 078 065<br>145 723<br>9 562 431          | 1 098 643<br>105 853<br>105 853               |
| 🗄 🔘 12 Marknadsområde/Fastighet<br>🗄 🌖 20 Projektstatus/Prognosstatus/Projek                                                                                                    | Summa: 11 Äg                                               | gare/Fastighet      |             | 18 903 996                                 | 25 449 424                                    |

En rapport som den ovanstående definieras enligt nedanstående bild:

| Definition      | Behörigheter    |                          |                                          |                           |    |
|-----------------|-----------------|--------------------------|------------------------------------------|---------------------------|----|
| Kolumnverktyg   |                 | •                        | Visningstyp                              | Exportera rappo           | rt |
| Budget 20       | 13              |                          | 🔘 Sammanställd                           |                           |    |
| Förvaltarra     | pport           | =                        | O Uppdelad                               |                           |    |
| Pivot           | idget           |                          | Pivoterad Driftnettorapport              | Kopiera rapport           |    |
| 4               |                 | -                        | 📝 Visa rapportfliken i Verksamhetsanalys |                           |    |
|                 |                 |                          | Använd för projektuppföljning            |                           |    |
| Ny              | Tabort          |                          |                                          |                           |    |
| lolumner i Pivo | t,              |                          |                                          |                           |    |
| Namn            | Formelbenämning |                          | Kolumntyp:                               | Årsvis ackumulerad        | -  |
| Kolumn1         | B#              |                          | Rapportrad:                              | SUMMA INTÄKTER            | -  |
| Kolumn2         | C#              | 1                        | Visningsnamn:                            | Namn#                     |    |
|                 |                 |                          | År:                                      | 0                         |    |
|                 |                 |                          | Månad:                                   | 0                         |    |
|                 |                 |                          | Månad relativ:                           | 0                         |    |
|                 |                 |                          | Värdetyp:                                | Utfall                    | •  |
|                 |                 |                          | Formel intäkt:                           |                           |    |
|                 |                 |                          | Formel kostnad:                          |                           |    |
|                 |                 |                          | Formel mixad summa:                      |                           |    |
|                 |                 |                          | Antal decimaler:                         | Använd rapportinställning | -  |
|                 |                 |                          | Kolumnbredd:                             | 100                       |    |
|                 |                 | Kommentarskolumn:        | 0                                        |                           |    |
|                 |                 | Periodisera nämnarvärden | 🔲 Nyckeltalskolumn                       |                           |    |
|                 |                 |                          | 📝 Visa kolumn i rapportflik              |                           |    |
| Ny              | Ta bort         |                          | Aktiv prognoskolumn                      |                           |    |
|                 |                 |                          | 8                                        |                           |    |

Kolumn2 ser likadan ut som Kolumn1 men med en annan värdetyp.